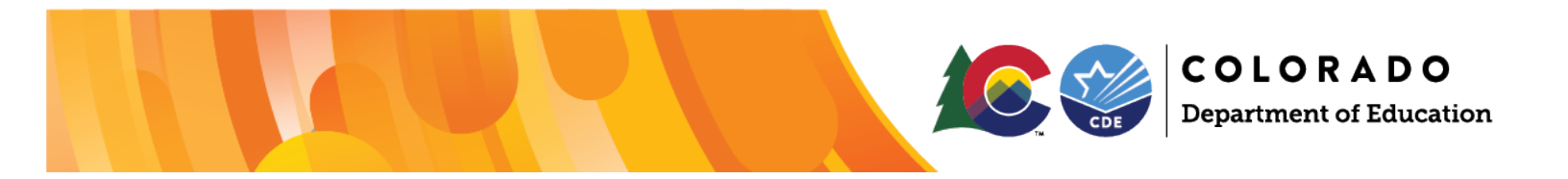

# UIP/ACI System Set Up & Management For Local Access Managers (LAMs)

This resource supports Local Access Managers (LAMs) with setting up and managing users in the <u>UIP/ACI</u> <u>Online System</u>. LAMs are responsible for ensuring all users have access to the system and are assigned to the appropriate user role. LAMs must use CDE's Identity Management System (IdM) to grant and manage user access to the UIP Online System.

## UIP Template Option for 2025-26:

As of the 2025-2026 UIP cycle, starting April 2025, all Unified Improvement Plans (UIPs) will be completed on the streamlined UIP template. The Colorado Department of Education has rolled out a streamlined Unified Improvement Plan Template. The changes stem from consideration of feedback over time and two years of piloting from educators, administrators, and stakeholders.

- District LAMs and template users <u>do not need to take any action</u> for this change. The CDE staff has reassigned all school-level users assigned to the UIP2\_SCHOOL\_ADMIN IdM roles for the UIP application. School-level users should continue to sign into the UIP Online System as normal.
- Starting June 2025, District LAMs will only be able to assign school-level users to UIP2\_SCHOOL\_ADMIN user role.
  - The previous school-level user roles, "UIP~SCHOOL\_ADMIN" and "UIP~SCHOOL\_USER", have been deactivated on Identity Management as the state transitions to the streamlined UIP.
- District-level users will also only be able to access the streamlined UIP template using the "Access UIP" button found on the UIP record. More details about the changes can be found in the UIP Online System: <u>District Admin Guide</u>.

## **Steps for Setting Up Users**

- 1. Log in to CDE's IdM Access Management portal.
- 2. Search for the user to see if they exist in the system. If they do not, create an account for the user following the steps in the Local Access Manager Quick Reference Guide.
- 3. Select the user's profile and navigate to the "Application Access Rights" tab. Select "Assign New Roles."
- 4. Assign the user to <u>one</u> of the below user roles. Users can only be assigned to one role at any given time, or else they will not be able to access the UIP online system. This also means that users can only be assigned to one building at a time.
  - a. If the user needs access to multiple building assignments, CDE recommends assigning the UIP~District User role (the user will have access to all UIP records in the district) or assigning one school at a time. If the user will be assigned one building at a time, contact UIP Help to ensure that the UIP Online System is updated when the time comes.

## **User Roles**

| Role                       | Description                      | Who typically has this role?   |
|----------------------------|----------------------------------|--------------------------------|
| UIP~District Admin         | System users who can read,       | District personnel responsible |
|                            | write, edit, generate PDF        | for submitting UIPs for public |
|                            | documents, and                   | posting requirements           |
|                            | submit the District UIP and all  |                                |
|                            | School UIPs to CDE for review    |                                |
|                            | and/or public posting. This      |                                |
|                            | user type can also view and      |                                |
|                            | edit all School UIPs for their   |                                |
|                            | district.                        |                                |
| UIP~District User          | System users who can read,       | The Principal of more than one |
|                            | write, edit, and generate PDF    | school in the district         |
|                            | documents. This user type can    |                                |
|                            | also view and edit all School    | District personnel who support |
|                            | UIPs for their district.         | with school UIP reviews        |
| UIP~Accountability Contact | System users with the same       | Superintendents                |
|                            | access level as District Admins, |                                |
|                            | but can also access and submit   | District personnel responsible |
|                            | Accreditation and Request to     | for submitting Accreditation   |
|                            | Reconsider form and will         | and/or Request to Reconsider   |
|                            | receive access to Syncplicity    | form(s)                        |
|                            | folders with accountability      |                                |
|                            | results.                         | District personnel responsible |
|                            |                                  | for submitting UIPs for public |
|                            |                                  | posting requirements           |
| TABLEAU~Acct_Contact       | Provides access to Tableau n     | District administrators        |
|                            | of 1 reports and dashboards      |                                |
| UIP2~School Admin          | System users who are able to     | The Principal or Staff of a    |
|                            | read, write, edit, generate PDF  | single school                  |
|                            | documents, and                   |                                |
|                            | submit a single School UIP to    |                                |
|                            | the district.                    |                                |

## **Steps for Changing User Access**

When changing user roles (e.g. changing a school user to a district user):

- 1. Log in to CDE's IdM Access Management portal.
- 2. Search for the user and select the user's profile.
- 3. Revoke the user's current UIP role using the directions in the <u>Local Access Manager Quick Reference</u> <u>Guide</u>.
- 4. Assign the user to their new role by navigating to the "Application Access Rights" tab on the user's profile and selecting "Assign New Roles."

Moving a school admin/user to a new school within the district:

- 1. Log in to CDE's IdM Access Management portal.
- 2. Search for the user and select the user's profile.
- 3. Select the "Edit Profile" button and change the user's organization to their new school.
- 4. Submit the <u>UIP User Change Request Form</u> so that CDE can update the user's school in the UIP Online System. The user will not be able to view their new school's UIP until CDE makes the change in the system.

#### FAQ

#### What if a user still cannot access the UIP Online System after they are assigned to a role in IdM?

Complete the following troubleshooting steps:

- Ensure the user is using the correct login credentials.
  - The username is the email address associated with the account. LAMs can view the correct email address in IdM.
  - o If the user does not know their password, they can reset it using the password reset form.
- Make sure the user is signing in through the correct log in option on the <u>UIP Online System page</u>. District users cannot log in using the school Log In button, and school users cannot log in using the district Log In button.

#### What if users receive an error message when attempting to log in?

This is likely because the user bookmarked the page where they enter their credentials and attempted to log in through the bookmark. Due to authentication that occurs, users must log in from the <u>UIP Online System</u> <u>page</u>. If they continue to receive an error message, copy the web address of the error message and send it to <u>uiphelp@cde.state.co.us</u>.